# Multi-Factor Authentication (Okta) User Guide for EMS Course Providers

# Abstract

This document provides how-to instructions for course providers who are setting up a new user account to access EMS. These applications are accessed through Okta, a multi-factor authentication tool.

### Contents

<u>Create Your Okta Account</u> <u>Log into EMS</u> <u>Unlock Your Account</u> <u>Reset Your Password</u> <u>Additional Help</u>

## Create Your Okta Account

When you are enrolled in Okta, an email is sent indicating that your Okta account is active.

**Note:** To complete this process, you need to <u>download and install Symantec VIP</u> <u>Access</u> on your desktop or mobile device.

- 1. Find the "Welcome to Okta" email from <u>no-reply@sso.nmls.org</u>.
- 2. Click Activate Okta Account.

| Your system admir<br>Click the following | iistrator has created an Okta user<br>link to activate your Okta accoun | account for you.<br>t: |
|------------------------------------------|-------------------------------------------------------------------------|------------------------|
|                                          | Activate Okta Account                                                   |                        |
|                                          | This link expires in 30 days.                                           |                        |

Note: Your username is included in the email.

3. Create a new password, forgot password question and answer, and choose a security image.

**Note:** Your password must be at least 15 characters. Be sure to secure and maintain the password.

#### 4. Click Create My Account.

| -        |                                                                                                    |
|----------|----------------------------------------------------------------------------------------------------|
| <b>P</b> | Enter new password                                                                                                    |
|          |                                                                                                    |
|          | Password requirements: at least 15 characters, a lowercase letter, an<br>uppercase letter, no parts of your username, does not include your first<br>name, does not include your last name. Your password cannot be any of<br>your last 5 passwords. At least 1 day(s) must have elapsed since you last<br>changed your password.                                                                                                    |
|          | Repeat new password                                                                                                    |
|          |                                                                                                    |
|          |                                                                                                    |
|          |                                                                                                    |
|          | Choose a forgot password question                                                                                                    |
| •        | What is the food you least liked as a child?                                                                                                    |
|          | Answer                                                                                                    |
|          |                                                                                                    |
|          |                                                                                                    |
|          |                                                                                                    |
|          | Click a picture to choose a security image<br>Your security image gives you additional assurance that you are logging<br>into Okta, and not a fraudulent website.                                                                                                    |
|          | Click a picture to choose a security image   Your security image gives you additional assurance that you are logging into Okta, and not a fraudulent website.   Image: Click and not a fraudulent website.   Image: Click and not                                                                                                    |
|          | Click a picture to choose a security image   Your security image gives you additional assurance that you are logging   Into Okta, and not a fraudulent website.   Image: Image gives you additional assurance that you are logging   Image: Image gives you additional assurance that you are logging   Image: Image: Image |

5. Begin the registration process for Symantec VIP. Click **Setup**.

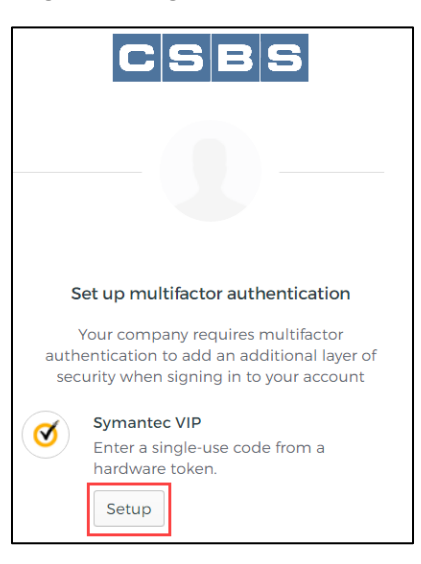

- 6. Open Symantec VIP on your computer, mobile app, or view the token.
- 7. Type the **Credential ID** and two sequential **Security Codes**.
- 8. Click **Verify** to continue.

|                                                    |          | VIP Access<br>CREDENTIAL ID<br>SYMC 123456 |
|----------------------------------------------------|----------|--------------------------------------------|
| Symantec VIP                                       |          | Credential ID                              |
| Enter Credential ID and two con<br>generated codes | secutive | SECURITY CODE                              |
| Enter credential ID                                | 0        | 867517                                     |
| Security code 1                                    | 0        | Security Code                              |
| Security code 2                                    | 0        | (Updates every 30 seconds)                 |
| Verify                                             |          | 𝒞 Symantec. VIP +                          |
| Back to factor list                                |          |                                            |

**Note:** The second Symantec Security Code will display after 30 seconds.

9. You are now logged into Okta and can access EMS.

# Log into EMS

After you have created your Okta account, follow these steps to access EMS going forward.

- 1. Go to https://csbs.appiancloud.com/.
- 2. Click EMS (Okta Login).

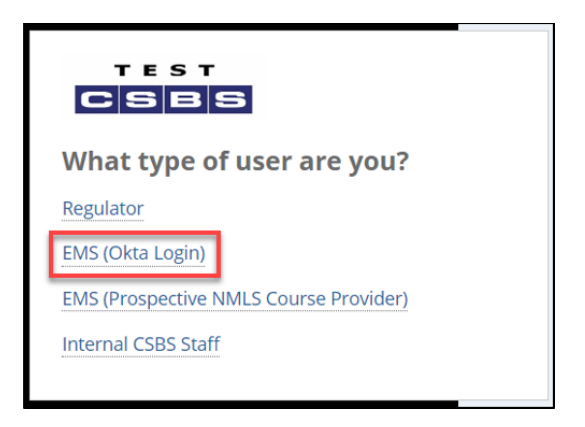

3. Type your Okta username. Click **Next**.

| Connecting to         | :MS |
|-----------------------|-----|
|                       |     |
|                       |     |
|                       |     |
| Sign In               |     |
| 1                     | 0   |
| Remember me           |     |
| Next                  |     |
| Need help signing in? |     |

4. Type your Okta password. Click Sign In.

| Connecting to          | "EMS |
|------------------------|------|
|                        |      |
| Sign In                |      |
| 1 mizllt+ems@gmail.com |      |
| <b>≙</b> ••••••        | 0    |
| Remember me            |      |
| Sign In                |      |
| Need help signing in?  |      |

5. Open Symantec VIP on your mobile device, computer, or view the token. Type your Symantec VIP credential. Click **Verify**.

| Connecting to "EMS                                            |
|---------------------------------------------------------------|
|                                                               |
| Symantec VIP                                                  |
| Enter your Symantec VIP passcode                              |
| (                                                             |
| Do not challenge me on this device for the next<br>15 minutes |
| Verify                                                        |
| Sign Out                                                      |

6. You are now logged into EMS.

| HOME                          |                 | COURSES | OFFERINGS & ROSTERS  |                     |                       | <b>O</b> 🛍            |
|-------------------------------|-----------------|---------|----------------------|---------------------|-----------------------|-----------------------|
| 7                             | 10              | S E     | DUCATION             | MANAGEM             | ENT SYSTE             | M                     |
| SS2<br>1405061<br>Provider Re | newal Date: 2/1 | 1/2022  | )<br>Pending Courses | O<br>Active Courses | 0<br>Pending Inactive | 0<br>Inactive Courses |

# Unlock Your Account

**Option 1:** Use self-help.

- 1. Go to https://csbs.appiancloud.com/.
- 2. Click EMS (Okta Login).

|   | What type of user are you?             |
|---|----------------------------------------|
|   | Regulator                              |
|   | EMS (Okta Login)                       |
| 1 | EMS (Prospective NMLS Course Provider) |
|   | Internal CSBS Staff                    |
|   |                                        |

- 3. Click **Need help signing in?** and then click **Unlock account?**
- 4. Follow the prompts to unlock your account.

|                                                              | Sign In |
|--------------------------------------------------------------|---------|
| Username                                                     |         |
| Password                                                     |         |
| Remember me                                                  |         |
|                                                              |         |
|                                                              | Sign In |
| Need help signing in?                                        | Sign In |
| Need help signing in?<br>Forgot password?                    | Sign In |
| Need help signing in?<br>Forgot password?<br>Unlock account? | Sign In |

**Option 2:** Wait 15 minutes and your account will automatically unlock.

**Option 3:** Call the Call Center (800-269-6189) to request help in unlocking your account.

### Reset Your Password

**Option 1:** Use self-help.

- 1. Go to https://csbs.appiancloud.com/.
- 2. Click EMS (Okta Login).

| TEST<br>CSBS          |                  |
|-----------------------|------------------|
| What type of us       | er are you?      |
| Regulator             |                  |
| EMS (Okta Login)      |                  |
| EMS (Prospective NMLS | Course Provider) |
| Internal CSBS Staff   |                  |
|                       |                  |

- 3. Click **Need help signing in?** and then click **Forgot Password?**
- 4. Follow the prompts to reset your password.

|                       | Sign In |  |
|-----------------------|---------|--|
| Username              |         |  |
| Password              |         |  |
| Remember me           |         |  |
|                       | Sign In |  |
| Need help signing in? | 2       |  |
| Forgot password?      |         |  |
| Unlock account?       |         |  |
|                       |         |  |

**Option 2:** Call the Call Center (800-269-6189) to request help in resetting your password.

# Additional Help

For multifactor authentication resets, security question resets, or other help with Okta, contact the NMLS Call Center (800-269-6189 or <u>help@nmls.org</u>).